## STEPS ON HOW TO LOG INTO THE WEBMAIL

- 1. Visit our website at www.lislagos.com
- 2. Click on Email
- 3. Click on the word "here" (number 1)
- 4. A new window will open

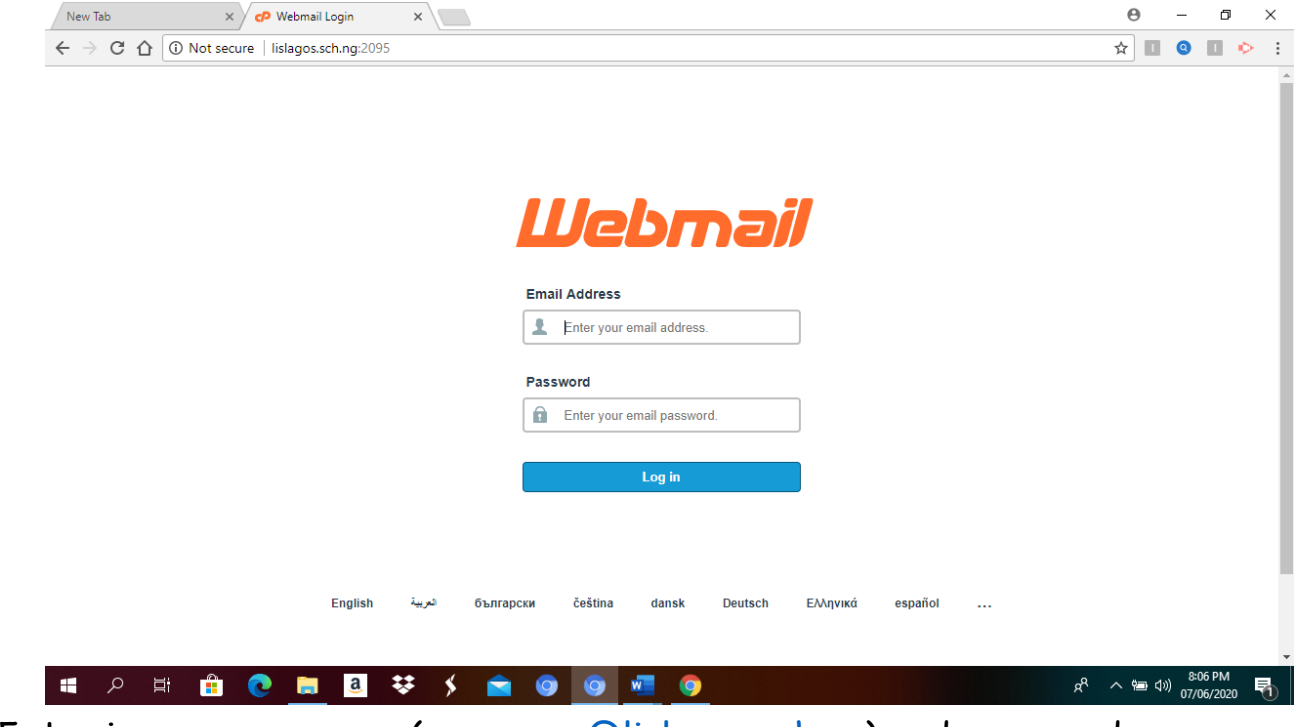

5. Login your username (<u>username@lislagos.sch.ng</u>) and password.

6. Choose a default webmail application between horde and roundcube. (click on set as default and click on horde or roundcube.

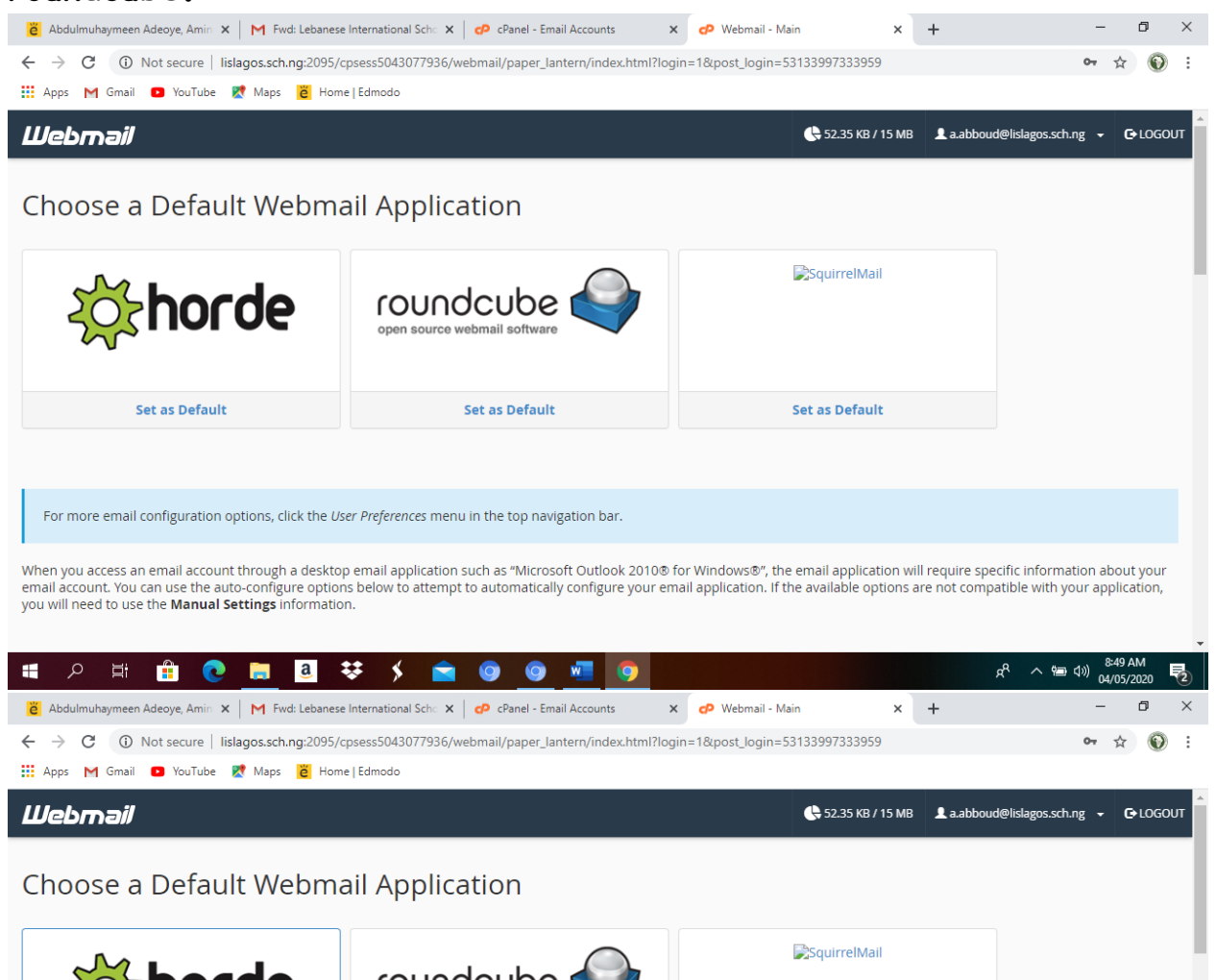

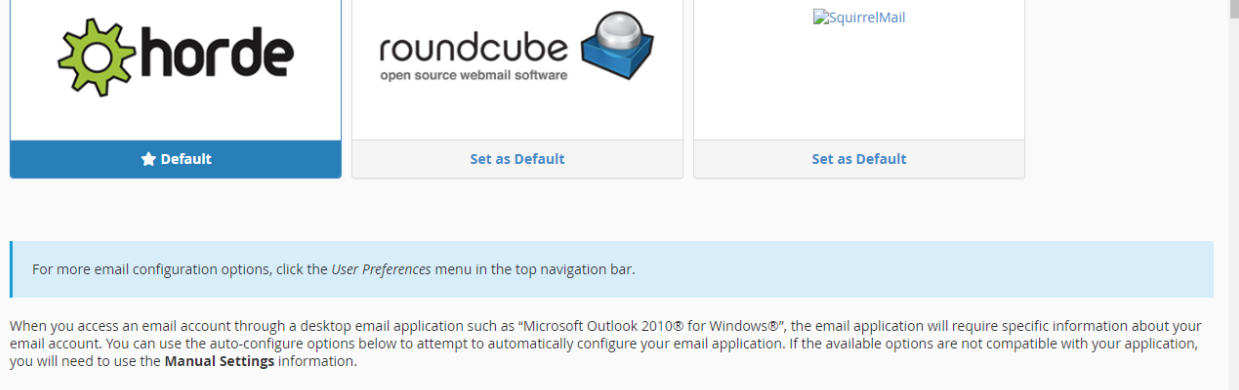

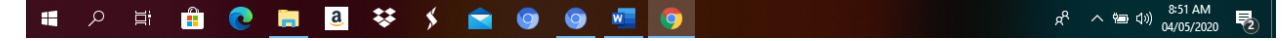

## 7. Then login to your webmail.

| é Abdulmuhaymeen Adeoye, Ami                      | n 🗙 📔 🎦 Fwd: Lebanese International S | cho 🗙 🛛 🕫 cPanel - Email Accounts         | 🗙 🕜 Webmail - Main                  | × +                          | - 0 ×                                             |
|---------------------------------------------------|---------------------------------------|-------------------------------------------|-------------------------------------|------------------------------|---------------------------------------------------|
| ← → C ③ Not secure                                | lislagos.sch.ng:2095/cpsess504307     | 7936/webmail/paper_lantern/index.htr      | nl?mailclient=horde                 |                              | ☆ 🕥 :                                             |
| 👯 Apps M Gmail 🖸 YouTub                           | oe Ҟ Maps 👸 Home Edmodo               |                                           |                                     |                              |                                                   |
| Webmail                                           |                                       |                                           | ¢                                   | 52.35 KB / 15 MB 💄 a.abboud@ | ₽lislagos.sch.ng 👻 🕒 LOGOUT                       |
| horde Groupware 5,2,22                            | ail 🔻 Calendar 👻 Address Boo          | k ▼ Tasks ▼ Notes ▼ Othe                  | rs 🔻 🛱                              | ▼ Sear                       | ch (Entire Message) Q                             |
| 05/04/2020                                        |                                       |                                           |                                     |                              | Inbox (1 message)                                 |
| New Message                                       | 🖸 Refresh                             |                                           |                                     |                              | Other  Filter                                     |
| 🖄 Inbox (1)                                       | From                                  | Subject 🔻                                 |                                     |                              | Date 💌 Size                                       |
| Drafts                                            | CPanel on lislagos.sch.n              | g [lislagos.sch.ng] Email configuration s | ettings for "a.abboud@lislagos.sch. | ng".                         | 04/07/2020 53 KB                                  |
| 🗳 Sent                                            |                                       |                                           |                                     |                              |                                                   |
| <ul> <li>Folder Actions </li> <li>spam</li> </ul> |                                       |                                           |                                     |                              |                                                   |
| Trash                                             |                                       |                                           |                                     |                              |                                                   |
| Virtual Folders                                   | No messages selected.                 |                                           |                                     |                              |                                                   |
|                                                   |                                       |                                           |                                     | (1) Last login: Never        | 0                                                 |
| 🔳 🤉 🛱 🔒 🧯                                         | 0 📄 a 👯 🗲                             | 🚖 💿 💿 🚾 🧿                                 |                                     | Å                            | へ 🖮 🕼 <sup>8:52</sup> AM<br>04/05/2020 <b>そ</b> 2 |

8. Click on the dropdown arrow beside your email address and select **password & security** to change your password.

| 👸 Abdulmuhaymeen Adeoye, Amin 🗙 M Fwd: Lebanese International Schi: X 🧬 cPanel - Email Accounts X 🕈 CP Webmail - Main X        | + -                       | -    | 0 ×             |
|----------------------------------------------------------------------------------------------------|---------------------------|------|-----------------|
| ← → C () Not secure   lislagos.sch.ng:2095/cpsess1342548179/webmail/paper_lantern/index.html?login=1&post_login=53133997333959 |                           | ☆    |                 |
| 🗰 Apps M Gmail 💶 YouTube 🦹 Maps 🔋 Home   Edmodo                                                                                |                           |      |                 |
|                                                                                                    |                           |      |                 |
| Webmail C 52.4 KB / 100 MB                                                                                                    | e.areghan@lislagos.sch.ng |      | C+LOGOUT        |
| horde Groupware 5.222 Mail 🔻 Calendar 🗸 Address Book 🔻 Tasks 💌 Notes 💌 Others 👻 🔅                                              | Horde                     | *    | ্               |
| 05/04/2020                                                                                                    | Roundcube                 | ☆    | ( (1 message)   |
| New Message     G Refresh                                                                                                    | SquirrelMail              | ☆    | Filter <b>v</b> |
| Inbox (1) From Subject 💌                                                                                                    |                           |      | Size            |
| Drafts CPanel on lislagos.sch.ng [lislagos.sch.ng] Email configuration settings for "e.areghan@lislagos.sch.ng".               | Spam Filters              | ☆    | 53 KB           |
| Sent Sent                                                                                                    | Autoresponders            | ☆    |                 |
| Folder Actions 🔻                                                                                                    | BoxTrapper                | ☆    |                 |
| -                                                                                                    | Review Queue              | ☆    |                 |
| spam                                                                                                    | Calendars and Contacts    | ☆    |                 |
| Virtual Folders                                                                                                    | Password & Security       | ☆    |                 |
|                                                                                                    | Configure Mail Client     | ☆    |                 |
|                                                                                                    | Contact Information       | ☆    |                 |
|                                                                                                    | Manage Disk Usage         | ☆    |                 |
|                                                                                                    | Email Filters             | \$7  |                 |
|                                                                                                    | Ennurrhers                | ~    |                 |
|                                                                                                    | Forwarders                | ы    |                 |
|                                                                                                    |                           |      |                 |
|                                                                                                    |                           |      |                 |
|                                                                                                    | ස් රාම රාම                | 8:56 | AM              |

9. Change your password by typing the new password and confirm by clicking **save**.

| 🗧 Abdulmuhaymeen Adeoye, Amin 🗙 🛛 M Fwd: Lebanese International Scho 🗙 🔤 cPanel - Email Accou | ints 🗙 😋 Webmail - Passv  | vord & Security × + | - 0                           | ×       |
|-----------------------------------------------------------------------------------------------|---------------------------|---------------------|-------------------------------|---------|
| ← → C ③ Not secure   lislagos.sch.ng:2095/cpsess1342548179/webmail/paper_lantern/m            | nail/change_password.html |                     | \$                            | : 6     |
| 🚻 Apps M Gmail 💶 YouTube Ҟ Maps 👸 Home Edmodo                                                 |                           |                     |                               |         |
| Webmail                                                                                       |                           | 🕒 52.4 КВ / 100 МВ  | e.areghan@lislagos.sch.ng 👻 🕞 | LOGOUT  |
| Password & Security                                                                           |                           |                     |                               |         |
| Enter a new password for this account.                                                        |                           |                     |                               |         |
| New Password                                                                                  |                           |                     |                               |         |
|                                                                                               |                           |                     |                               |         |
| Confirm New Password                                                                          |                           |                     |                               |         |
|                                                                                               |                           |                     |                               |         |
| Password Strength 🕄                                                                           |                           |                     |                               |         |
| Very Weak (0/100)                                                                             | Password Generator        |                     |                               |         |
| fam.                                                                                          |                           |                     |                               |         |
| Save                                                                                          |                           |                     |                               |         |
|                                                                                               |                           | Home Trademark      | s Privacy Policy Documer      | ntation |
|                                                                                               |                           |                     |                               |         |
|                                                                                               |                           |                     |                               |         |
|                                                                                               |                           |                     |                               |         |
| ■ 2 日 🛱 👧 🧰 🖪 👯 🖌 💼 🔕 🚳 🐖                                                                     |                           |                     | 名 へ 回 (小) <sup>8:58</sup> AM  | 5       |